# Manual Instalación y Programación

# Lector Controlador AR881EF

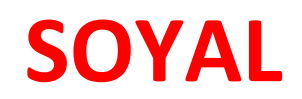

### Características

- Stand Alone / Networking
- Capacidad 15.000 usuarios tarjeta
- Capacidad 9.000 usuarios huella
- Versión de lectura 125 k y Mifare 13.56
- 32000 eventos en memoria
- Soporta lectora esclava Wiegand
- Control 2 Puertas Lectora + Botón
- Tres modos de Acceso: Tarjeta Huella Tarjeta + Huella

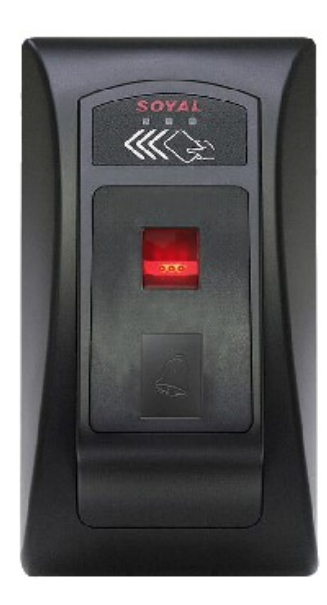

En esta guía explicaremos la instalación, programación y funciones especiales del lector controlador

| • | Lector controlador AR725E y sus componentes                | <u>Página 2</u>     |
|---|------------------------------------------------------------|---------------------|
| • | Terminal P1 – conexión de periféricos                      | <u>Página 3</u>     |
| • | Terminal P2 – conexión lector Wiegand                      | <u>Página 4</u>     |
| • | Comandos de programación Stand Alone                       | <u>Página 5</u>     |
| • | Función especial activación salida de alarma               | <u>Página 6</u>     |
| • | Función especial control dos puertas                       | <u>Página 7</u>     |
| • | Función especial Anti Passback                             | <u>Página 8</u>     |
| • | Programación vía web browser                               | <u>Página 9/10</u>  |
| • | Programación en software 701 Server                        | <u>Página 11</u>    |
| • | Conexión Electroimán sin Anti remanente                    | <u>Página 12</u>    |
| • | Actualización de firmware Lector AR725E / AR881EF /AR837EF | <u>Página 13</u>    |
| • | Leer y transferir huellas entre biométricas                | <u>Página 14/15</u> |
| • | Anti Pass Back entre lectoras biométricas                  | <u>Página 16/22</u> |
| • | Video Tutoriales                                           | <u>Página 23</u>    |
|   |                                                            |                     |

Usuario web : SuperAdm Password : 721568

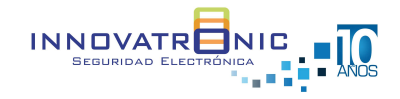

| Visita nuestro sitio web https://www.innovatronic.com.co

### Lector controlador AR881EF y sus componentes

El lector controlador tiene 7 terminales de cables para la conexión de periféricos y otras funciones. Los terminales más utilizados comúnmente en las instalaciones son: P1 – P2 – P3.

Para la programación de comandos y el proceso de enrolar las huellas de los usuarios, se hace necesario tener un teclado **AR-KEYBOARD** 

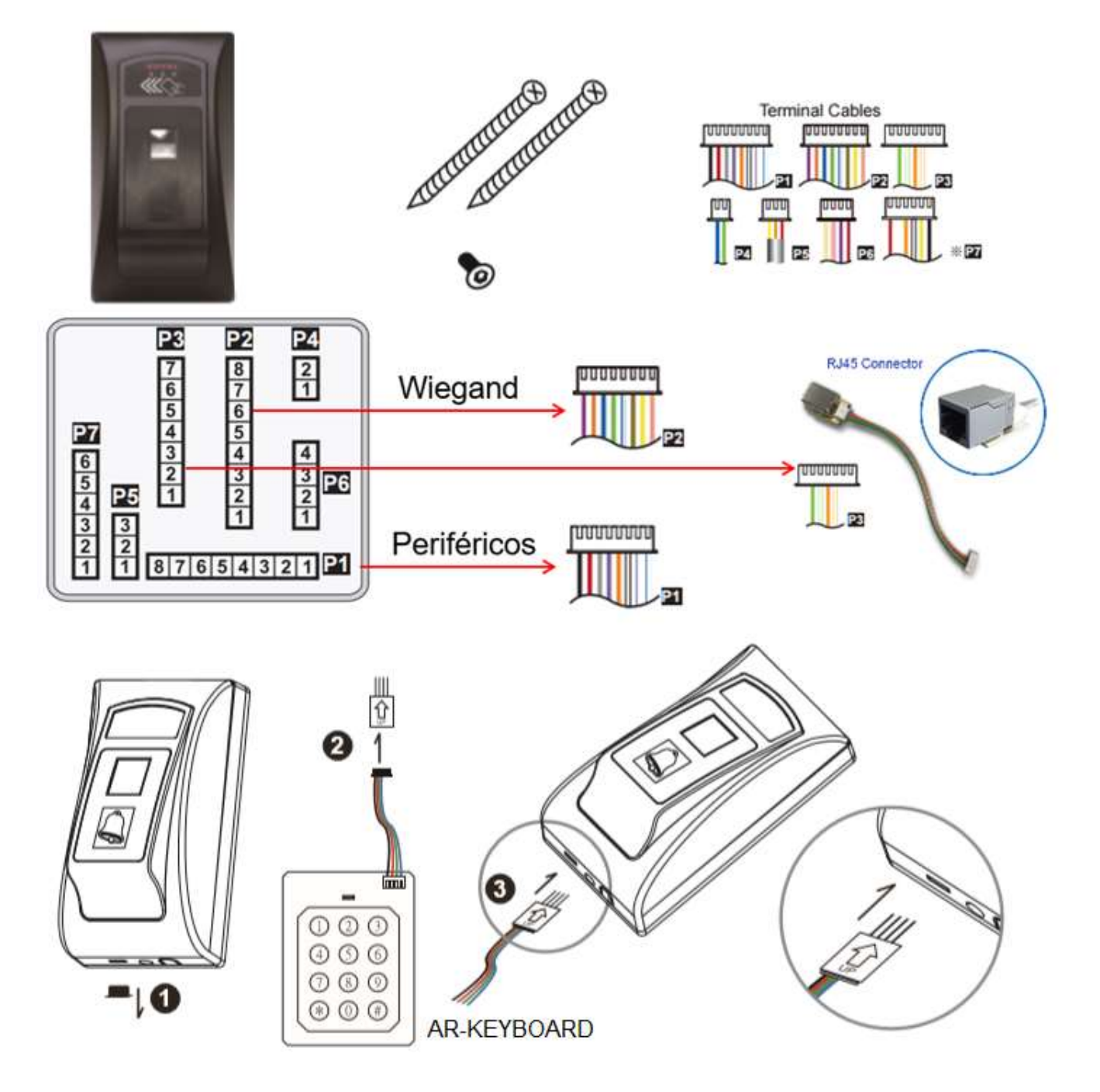

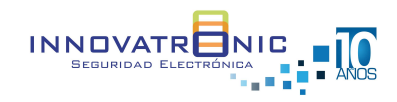

| Visita nuestro sitio web https://www.innovatronic.com.co

### Terminal P1 – conexión de periféricos

| Wire Application | Wire | Color        | Description                                                     |
|------------------|------|--------------|-----------------------------------------------------------------|
| Look Delay       | 1    | Blue White   | (N.O.)DC24V1Amp                                                 |
| LOCK Relay       | 2    | Purple White | (N.C.)DC24V1Amp                                                 |
| Common-COM-Point | 3    | White        | (COM)DC24V1Amp                                                  |
| Door Contact     | 4    | Orange       | Negative Trigger Input                                          |
| Exit Switch      | 5    | Purple       | Negative Trigger Input                                          |
| Alarm Relay      | 6    | Gray         | Transistor Output Max. 12V/100mA<br>(Open Collector Active Low) |
| Dever            | 7    | Thick Red    | DC 12V                                                          |
| Power            | 8    | Thick Black  | DC 0V                                                           |

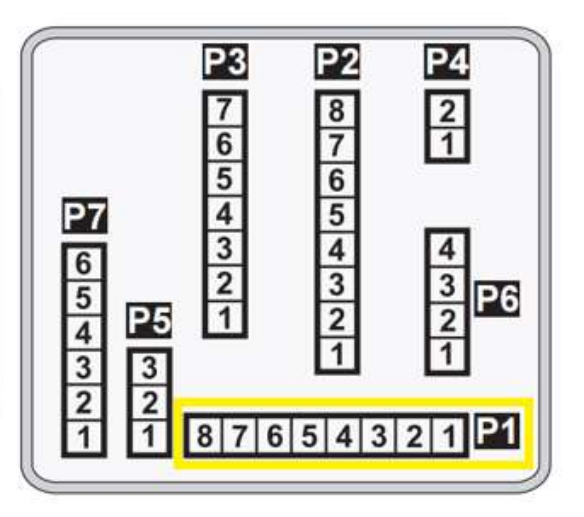

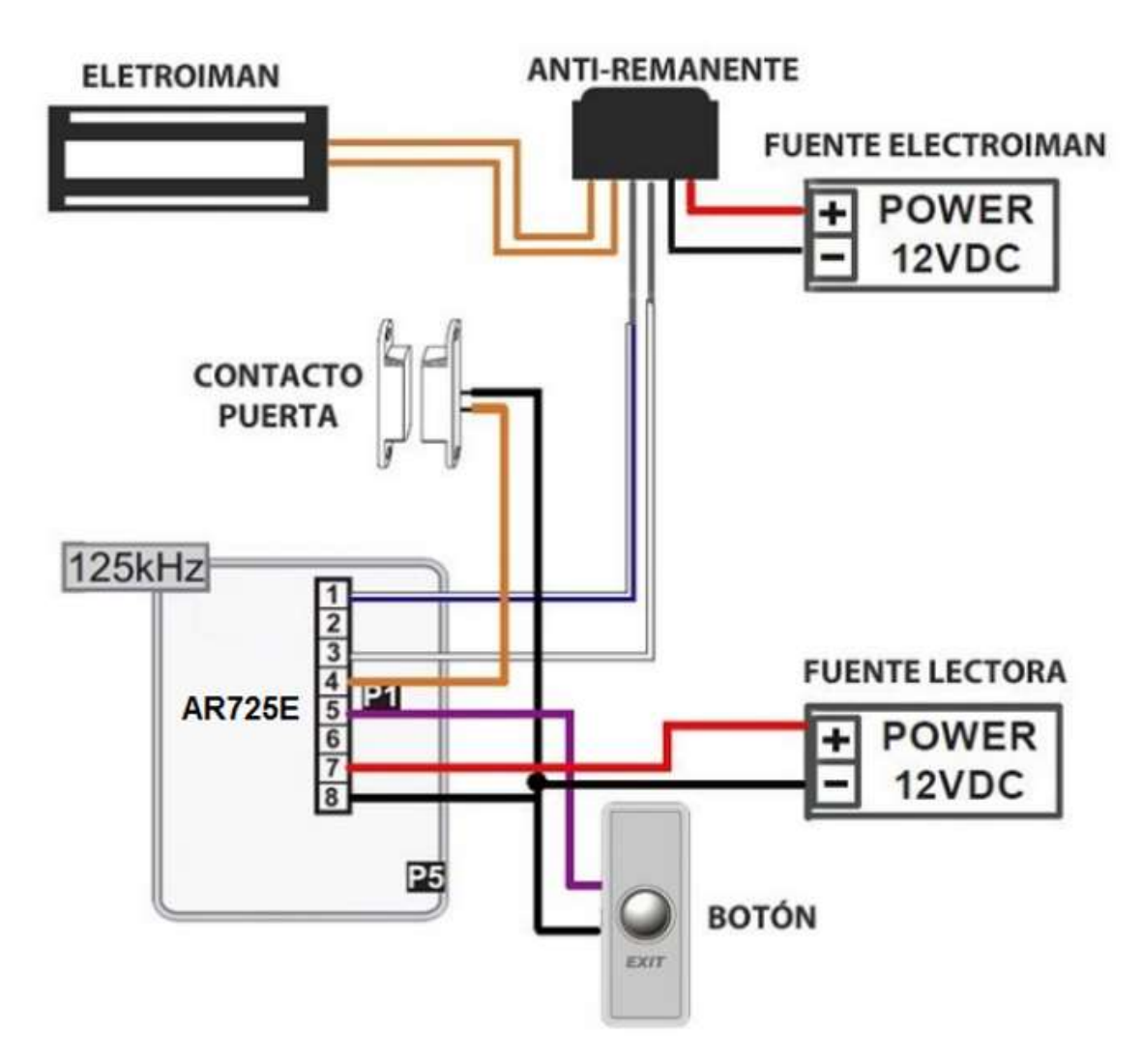

NOTA: Cuando el electroimán no tiene anti-remanente seguir conexión página 12

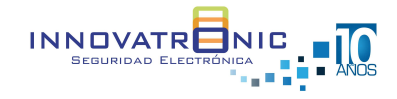

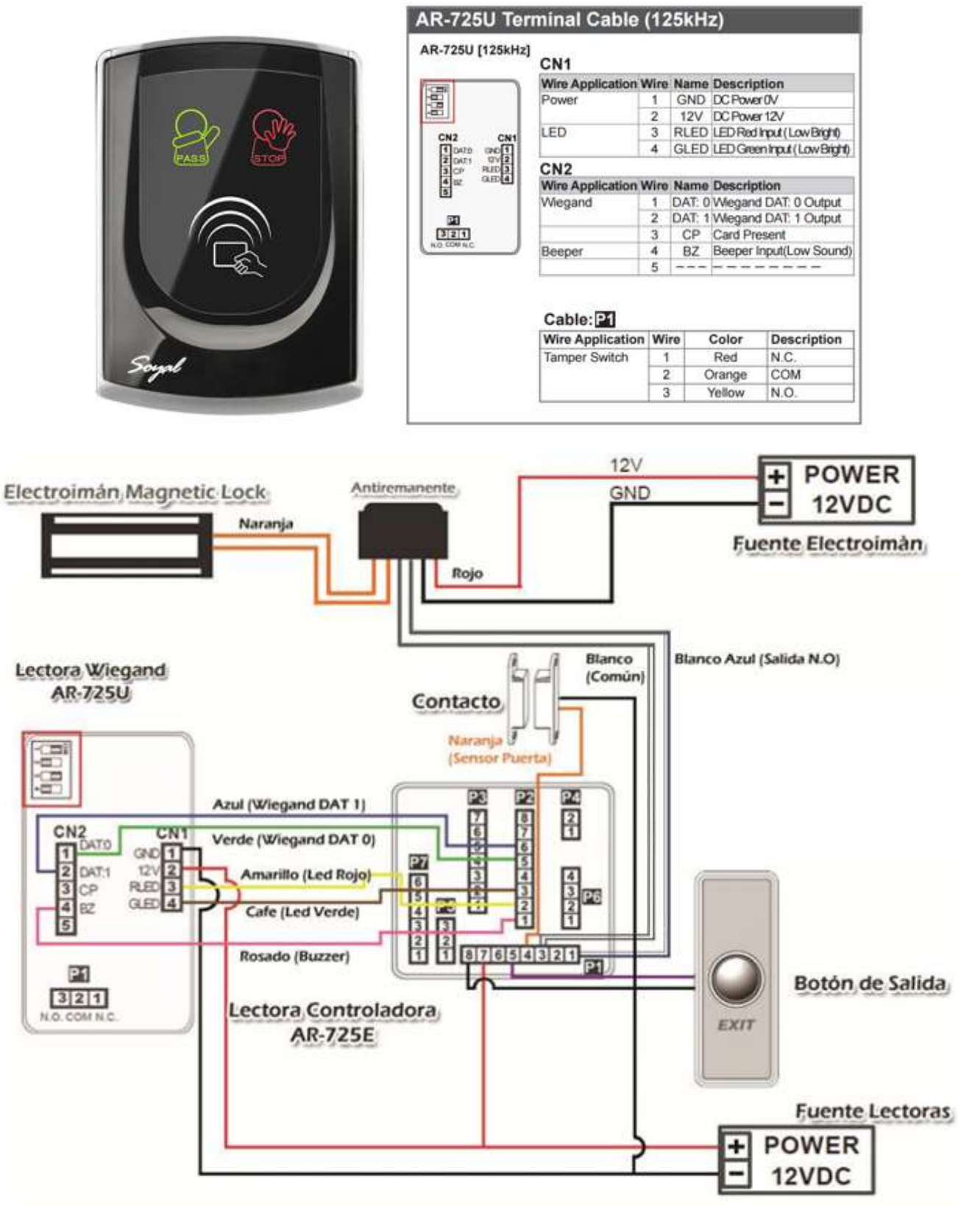

### Terminal P2 – Conexión lector Wiegand

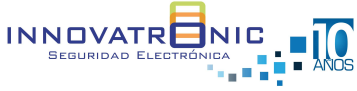

### Comandos de programación Stand Alone

| COMANDO            | DESCRIPCION                                 | OBSERVACION                                                                         |
|--------------------|---------------------------------------------|-------------------------------------------------------------------------------------|
| *123456#           | Entrar a programación                       |                                                                                     |
| *#                 | Salir de programación                       |                                                                                     |
| **#                | Salir de programación armando el<br>sistema | Cuando se aplica esta opción se puede usar<br>Puerta Forzada o Mucho tiempo abierta |
| 09*PPPPPRRRRR#     | Cambio código maestro                       | P = 6 nuevos dígitos<br>R = confirmar 6 nuevos dígitos                              |
| 00*NNN*MMM*AAA#    | Cambio nodo ID                              | N = Numero de nodo<br>M = Numero de Puerta<br>A = Numero de Wiegand                 |
| 02*U*TTT#          | Cambio tiempo apertura relevo               | U = 0 AR725 - 1 Wiegand<br>T = Tiempo en segundos                                   |
| 19*UUUUU*QQQQQ#    | Agregar usuario con tarjeta                 | U = Posición de usuario<br>Q = Cantidad de tarjetas usuario                         |
| 39*F*UUUUU#        | Agregar huella en usuario                   | F = 1 una huella / 2 dos huellas<br>U = Posición de usuario                         |
| 29*29*#            | Borrado de todas las tarjetas               |                                                                                     |
| 29*299#            | Restaura configuración de fabrica           |                                                                                     |
| 01*0*CCCCCCCCCCC#  | Cambio dirección IP                         | IP de fábrica 192.168.1.127                                                         |
| 01*1*255255255000# | Cambio dirección sub mascara                |                                                                                     |
| 01*2*192168001254# | Cambio dirección puerta de enlace           |                                                                                     |

NOTA:

El proceso de grabación de huellas es el siguiente:

Entrar a programación \*123456#

Comando 39\*1\*00001# Poner la huella una vez – retirar – poner de nuevo la huella – retirar. El led naranja se queda encendido; Solo cuando el led naranja se apague se puede continuar con el siguiente usuario o salir de la programación con \*#

Descargue manual completo de instalación y comandos de programación.

https://img1.wsimg.com/blobby/go/eda87085-81fe-439b-83db-20428a1a3287/downloads/881EFen.pdf?ver=1599752021156

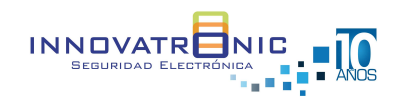

# **Función Especial**

## Activación salida de alarma

El lector controlador permite generar una activación de colector abierto cuando se genera una apertura de la puerta de manera forzada o si luego de una apertura valida la puerta queda abierta.

Para está función es necesario tener en cuenta lo siguiente:

- En la salida de alarma (Cable gris Positivo de la fuente) se debe adicionar un relevo
- Al salir de programación en la lectora de sebe aplicar \*# Para que el lector entre en estado de armado
- En el software 701 Client se genera una notificación del evento

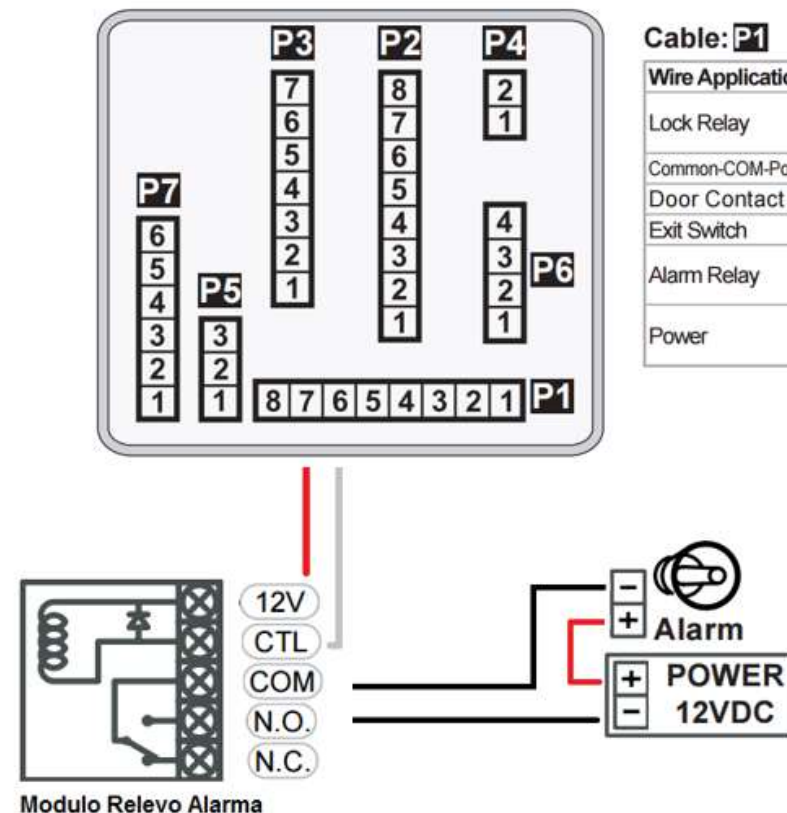

| Wire Application | Wire | Color        | Description                                                     |
|------------------|------|--------------|-----------------------------------------------------------------|
| Look Dolou       | 1    | Blue White   | (N.O.)DC24V1Amp                                                 |
| LOCK Relay       | 2    | Purple White | (N.C.)DC24V1Amp                                                 |
| Common-COM-Point | 3    | White        | (COM)DC24V1Amp                                                  |
| Door Contact     | 4    | Orange       | Negative Trigger Input                                          |
| Exit Switch      | 5    | Purple       | Negative Trigger Input                                          |
| Alarm Relay      | 6    | Gray         | Transistor Output Max. 12V/100mA<br>(Open Collector Active Low) |
| Dennes           | 7    | Thick Red    | DC 12V                                                          |
| Power            | 8    | Thick Black  | DC 0V                                                           |

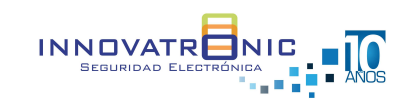

# **Función Especial**

### **Control Apertura 2 Puertas**

Está función permite el control de ingreso en dos puertas mediante un lector controlador AR725E y un lector esclavo Wiegand cada puerta con sus elementos periféricos (Electroimán, botón de salida, magnético liviano). En el software se verá reflejada la información de cada puerta de forma independiente.

Para está función es necesario tener en cuenta lo siguiente:

• Se debe configurar la identificación los nodos en la controladora

| 00*NNN*MMM*AAA#                  |  | Cambio nodo ID                                                                                                    | N = Número de nodo<br>M = Número de Puerta<br>A = Número de Wiegand |  |  |
|----------------------------------|--|----------------------------------------------------------------------------------------------------|---------------------------------------------------------------------|--|--|
| Ejemplo: N # 1<br>M # 1<br>A # 2 |  | Identificar en el software 701Server<br>Identificar número de puerta (entrada A) e<br>Identificar número de puerta Wiegand (ent | n el software 701 Client<br>trada B) en el software 701 Client      |  |  |

- Para habilitar esta función es necesario digitar el siguiente comando: **24\*1\*000#** de manera que el relevo principal P1 daría apertura a la puerta A y la salida de colector abierto del puerto Wiegand P2 daría apertura a la puerta B.
- Debemos anexar un relevo para la apertura de la puerta B

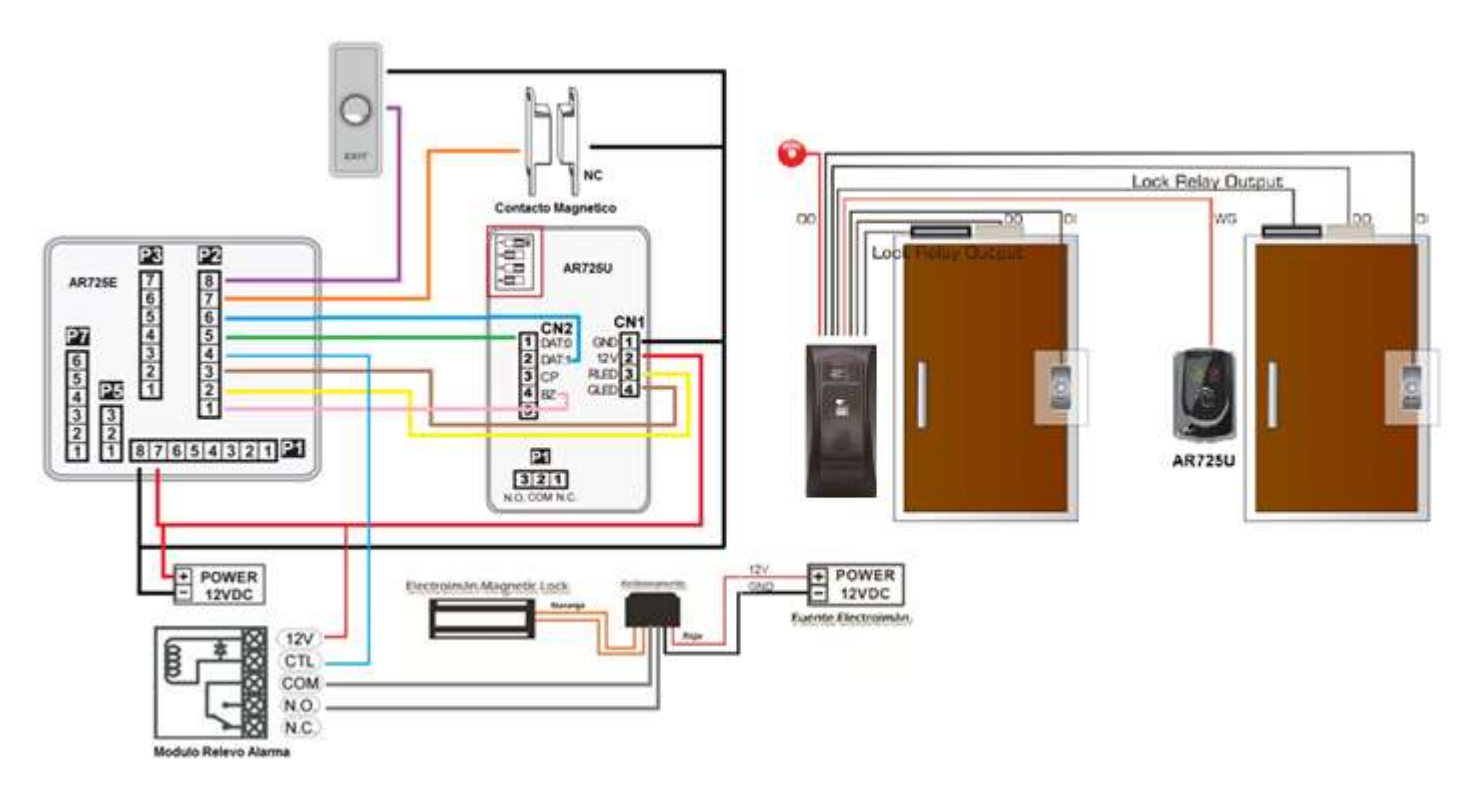

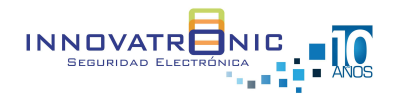

# **Función Especial**

### Anti Pass back

Es una función que permite el acceso a un área, solo si previamente se ha tenido un acceso válido por el sentido opuesto de la misma. Es decir un usuario puede salir, solo si ha registrado su acceso a la entrada y viceversa.

Para la activar esta función es necesario lo siguiente.

• Activar el siguiente comando

| COMANDO                | DESCRIPCION                                                 | OBSERVACION                                            |
|------------------------|-------------------------------------------------------------|--------------------------------------------------------|
| 20*U*144#<br>20*U*208# | Activación de función de Anti pass back<br>en las lectoras. | U = lectora AR725 o AR725U<br>AR725E = 0<br>AR725U = 1 |

#### • En el software 701 Client se debe activar a cada usuario el Anti Passback.

| 👂 701 Cliente - [REG | IISTRO DE TRANSACCI | ONES2020/03/       | /30]                          |                  |              |                    |
|----------------------|---------------------|--------------------|-------------------------------|------------------|--------------|--------------------|
| Archivo Editar       | Ver Ventana Co      | onfiguraci鐮        | Herramientas Ayuda            |                  |              |                    |
| <b>\$ \$ \$</b>      | V 😇 の 🛗             | <sup>ع</sup> الله. | 3 🚺 🚳 🕖 🖸                     | § 🦞 🖬 🛃 🖞        | 🕲 « 'Q :     | » <> ≯ ⊙           |
| 📔 Default.pir        | Editar Nombre Usu   | Jario              |                               |                  |              |                    |
| 廄dice Ho             | ora                 | -                  |                               |                  |              |                    |
| 0001 16:0            | 8:1 Num Usuario     | 0                  | 🗹 Bloquear 🛄 Auto Gua         | ardar ID Tarjet  |              | <b>19 100 1000</b> |
|                      | # Tarjeta           | 3535               | 78690 Solo Tarjeta            | × ()             |              | التراجي المترك     |
|                      | Zona *              | ALL                | Vivel 00                      | -                |              |                    |
|                      | Grupo Puerta        | ALL                |                               | ~                | - 11-        | Section 1          |
|                      |                     |                    |                               |                  | - 70         | NOCHTON -          |
|                      | Nombre Carlo        | os Molanoj         | P.I.N.                        | DOOO Cambiable   |              |                    |
|                      | Alias               |                    | Employ ID                     | No abrir puer    | rta <b>s</b> | (Galebei i I       |
|                      |                     |                    | 000 01 11 0 100 70            | Anti-passbac     |              |                    |
|                      |                     | a 510212           |                               |                  | tarjeta      | <b>44</b> 0/07/9   |
|                      | Depart. Dep_        | _00                | ✓ Dep2nd_00                   | # Jornada Duty_  | 00 ~         |                    |
|                      | Placa Carro         |                    | Cumplea <b>\$</b> s 1/01/2000 | 🗸 🗌 Control solo | Huella       |                    |
|                      | VisalD              |                    | Sexo Ması v E-mai             | :                |              | 00000              |
|                      | TEL                 |                    |                               |                  | 1 1          |                    |
|                      |                     |                    |                               | <b>&amp;</b>     |              | ↓ [0]              |
|                      | Direcc.             |                    |                               |                  |              |                    |
|                      | Num No              | ombre              | Modo de Acceso                | Departamento     | ID Usuario   | Kadice ^           |
|                      | 0001                |                    | Inv <mark>媽</mark> ido        | Dep_00           |              | 00000:00           |
|                      | 4999                |                    | Inv娉ido                       | Dep_00           |              | 00000:00           |
|                      | 0000                |                    | Inv <del>媽</del> ido          | Dep_00           |              | 00000:00           |
|                      | 0001                |                    | In∨骋ido                       | Dep_00           |              | 00000:00           |
|                      |                     |                    |                               |                  |              | × 1                |

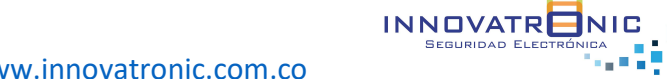

| Visita nuestro sitio web <u>https://www.innovatronic.com.co</u>

#### Programación vía web browser

El lector cuenta con un web browser para configuración de parámetros y administración de usuarios.

• El lector tiene una IP fija de fábrica 192.168.1.127 usurario : SuperAdm password:721568

| S Software & USE Driver X C Controller   | ×                                    |                              |              | Property in                                | of March 10         |             |   |
|------------------------------------------|--------------------------------------|------------------------------|--------------|--------------------------------------------|---------------------|-------------|---|
| ← → × ☆ @ 192.168.1.127                  | 11 W.                                |                              |              |                                            |                     |             |   |
| G Google 🖪 YouTube 🚦 Iniciar sesión 🔒 20 | ha support 📋 Risco Claud 🍈 Risco Ind | taler 🗋 NVR Innovatronic 🛄 I | Prueba disci | Se requiere autentica                      | ción                |             | × |
| SOYAL<br>ACCESS CONTROLLER               |                                      |                              |              | http://192.166.1.127 eeces<br>contrasefia. | ita un nombre de un | uatio y una |   |
|                                          | Current IP Addresses                 |                              |              | 11/12/2012/02/07/2022/202                  |                     |             |   |
| Current State                            | Device Name                          | Type                         | IP ac        | Nombre de usuario:                         | admin               |             | 1 |
| Network Setting                          | CONTROLLER                           | Ethernet                     | 192.1        | Contraseña:                                |                     |             |   |
| Event Logs                               |                                      |                              |              |                                            |                     |             |   |
| User List                                |                                      |                              |              |                                            | Iniciar sesion      | Cancelar    |   |
| Controller Parameters                    |                                      |                              | L            |                                            |                     |             |   |
| User Add / Change                        |                                      |                              |              |                                            |                     |             |   |
| Time Zone                                |                                      |                              |              |                                            |                     |             |   |
| Login Password                           |                                      |                              |              |                                            |                     |             |   |
| Clock                                    |                                      |                              |              |                                            |                     |             |   |

 En la sección de Network se programa: La dirección IP La sub mascara La puerta de enlace El nodo de identificación para ser programado en el software 701 Server

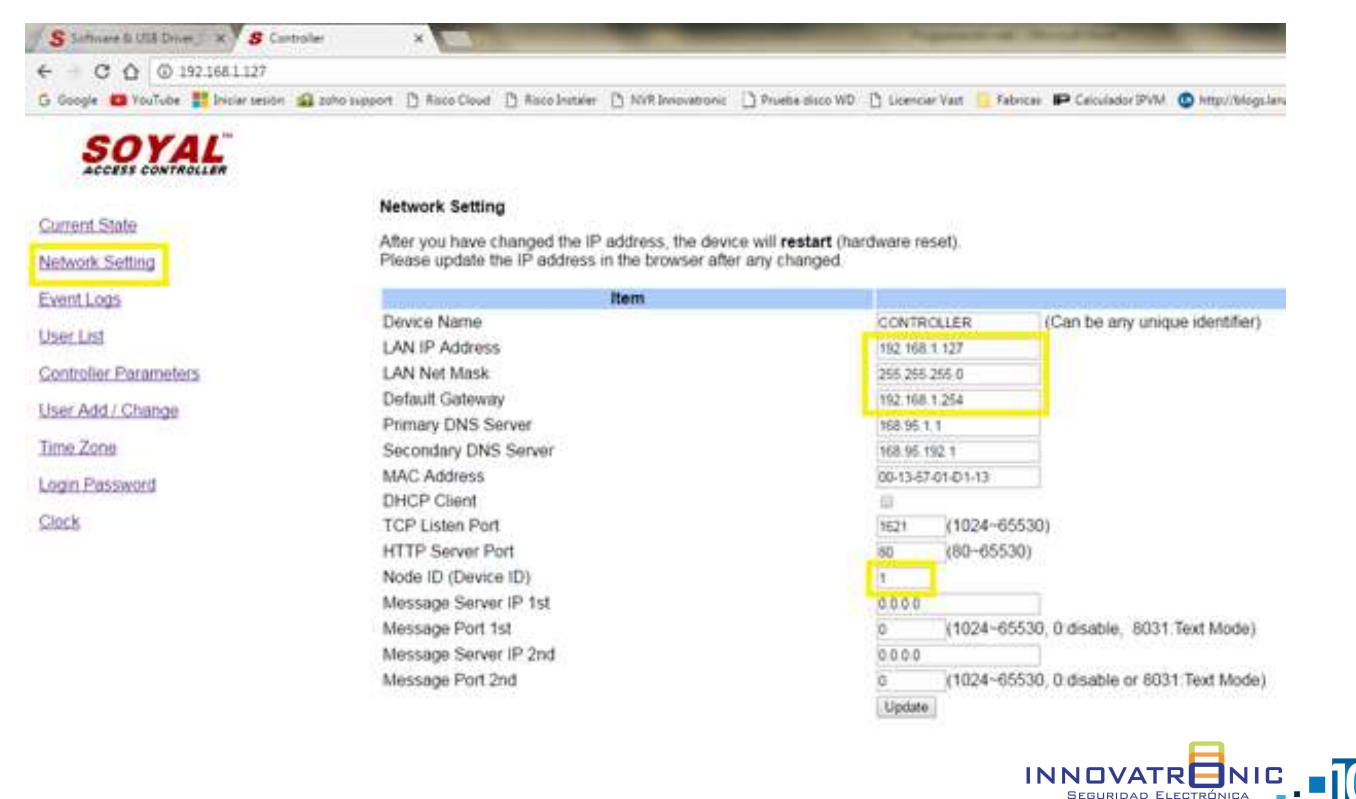

| Visita nuestro sitio web https://www.innovatronic.com.co

 En la sección Parámetros de Control se programa Número de puerta Número de puerta Wiegand Código maestro Tiempo de activación del relevo Activación de puerta forzada

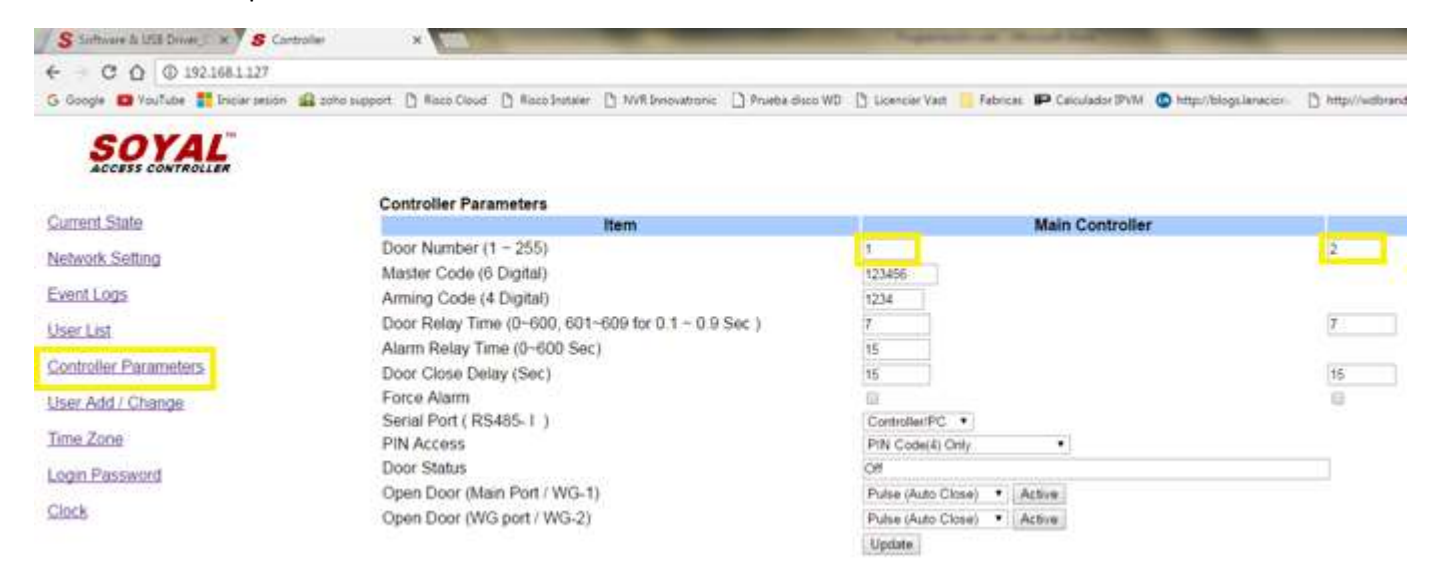

 En la sección adicionar usuarios se programa El modo de acceso El número de tarjeta y la clave

| S Suthware & US8 Driver   × S Controller           | ×             |                  |                    |                   |                  |          |                   | -                 |
|----------------------------------------------------|---------------|------------------|--------------------|-------------------|------------------|----------|-------------------|-------------------|
| ← → C ① ① 192.1681.127                             |               |                  |                    |                   |                  |          |                   |                   |
| 🕞 Google 📫 YouTube 📑 Iniciar sesión 🤬 zoho support | 🕒 Risco Cloud | 🕒 Risco Instaler | 1 NVR Innovatronic | 🗋 Pruebe disco WD | 🗋 Licenciar Vast | Febrices | P Celculador IPVM | C http://blogs.la |

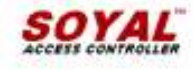

#### Add and Change User Profile

| Conterna Sante        | 2                                                |                   |
|-----------------------|--------------------------------------------------|-------------------|
|                       | Item                                             | Setting           |
| Network Setting       | User Address                                     | << 0 Go to >>     |
| Event Logs            | Display (Alias)                                  | No                |
| I have I list         | Access Mode                                      | Invalid • Invalid |
| MONT FUSI             | Guard User                                       | Card Only         |
| Controller Parameters | PIN Code                                         | 0 Cart and PIN    |
| Finite And Colleges   | Card UID High ( : x0000x) WG32(5:5) / ABA64(7:8) | 65535             |
| User Add / Change     | Card UID Low ( xxxxx :) WG32(5.5) / ABA64(7.8)   | 65536             |
| Time Zone             | Main Door Access                                 | *                 |
| Lucio Decisional      | Time Zone                                        | 0                 |
| Login Eastavoru       | WG Door Access                                   | 8                 |
| Clock                 | Time Zone                                        | 0                 |
|                       | User Level (0 - 3)                               | 0                 |
|                       | Access Date Limit                                | 6                 |
|                       | Start Day (YY-MM-DD)                             | 00-01-01          |
|                       | Expiry Day (YY-MM-DD)                            | 99-12-31          |
|                       |                                                  | Update            |

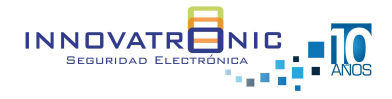

### Programación en software 701 Server

#### Sección COM

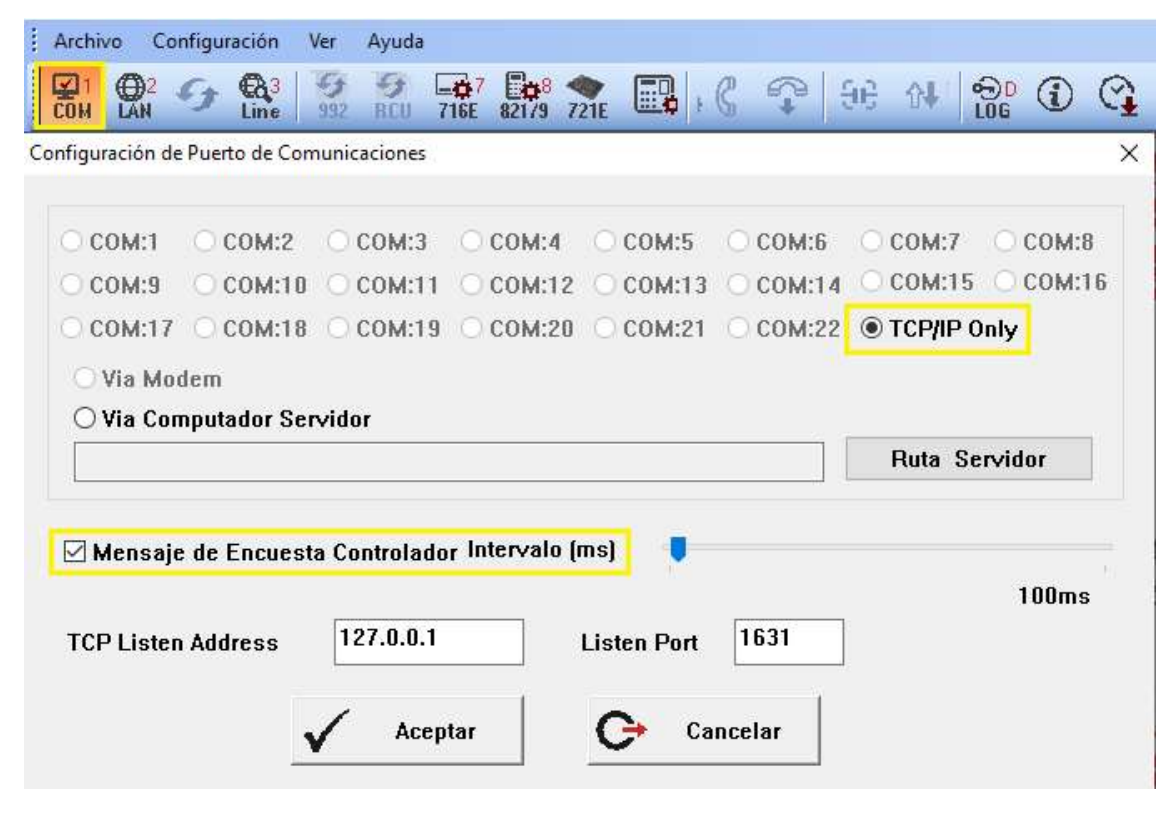

#### Sección LAN

| Archivo Configuración Ver Ayuda |                                                 |       |                  |      |         |  |  |  |  |
|---------------------------------|-------------------------------------------------|-------|------------------|------|---------|--|--|--|--|
| Сон С                           | ▶2<br>AN → Q3 → → → → → → → → → → → → → → → → → | 21E   | <b>1</b> , C 🍞 😔 | ô↓   |         |  |  |  |  |
| Número de                       | Número de Nodo para Encuesta                    |       |                  |      |         |  |  |  |  |
| Dirección IP Puerto             |                                                 |       |                  |      |         |  |  |  |  |
| 000                             | 701E 🗸                                          | IP IP | 0.0.0.0          | 0    | Node000 |  |  |  |  |
| <b>⊘</b> 001                    | 881/837/331E&EF/82xEv5/721/725Ev 🗸              | ⊡IP   | 192.168.1.27     | 1621 | Node001 |  |  |  |  |
| 002                             | 701E ~                                          | □ IP  | 0.0.0.0          | 0    | Node002 |  |  |  |  |
| 003                             | 701E v                                          |       | 0.0.0.0          | 0    | Node003 |  |  |  |  |
| 004                             | 701E ~                                          |       | 0.0.0.0          | 0    | Node004 |  |  |  |  |
| 005                             | 701E v                                          |       | 0.0.0.0          | 0    | Node005 |  |  |  |  |
| 006                             | 701E ~                                          |       | 0.0.0.0          | 0    | Node006 |  |  |  |  |
| 007                             | 701E ~                                          |       | 0.0.0.0          | 0    | Node007 |  |  |  |  |

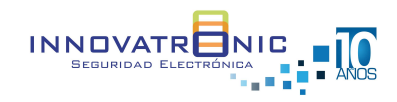

### Conexión Electroimán sin Anti remanente

Cuando el electroimán no tiene anti remanente se recomienda el uso de un relevo adicional debido a que los voltajes que se generan en el electroimán buscan un punto de desahogo y para el caso de las lectoras SOYAL afecta el botón de apertura y/o la salida relevada.

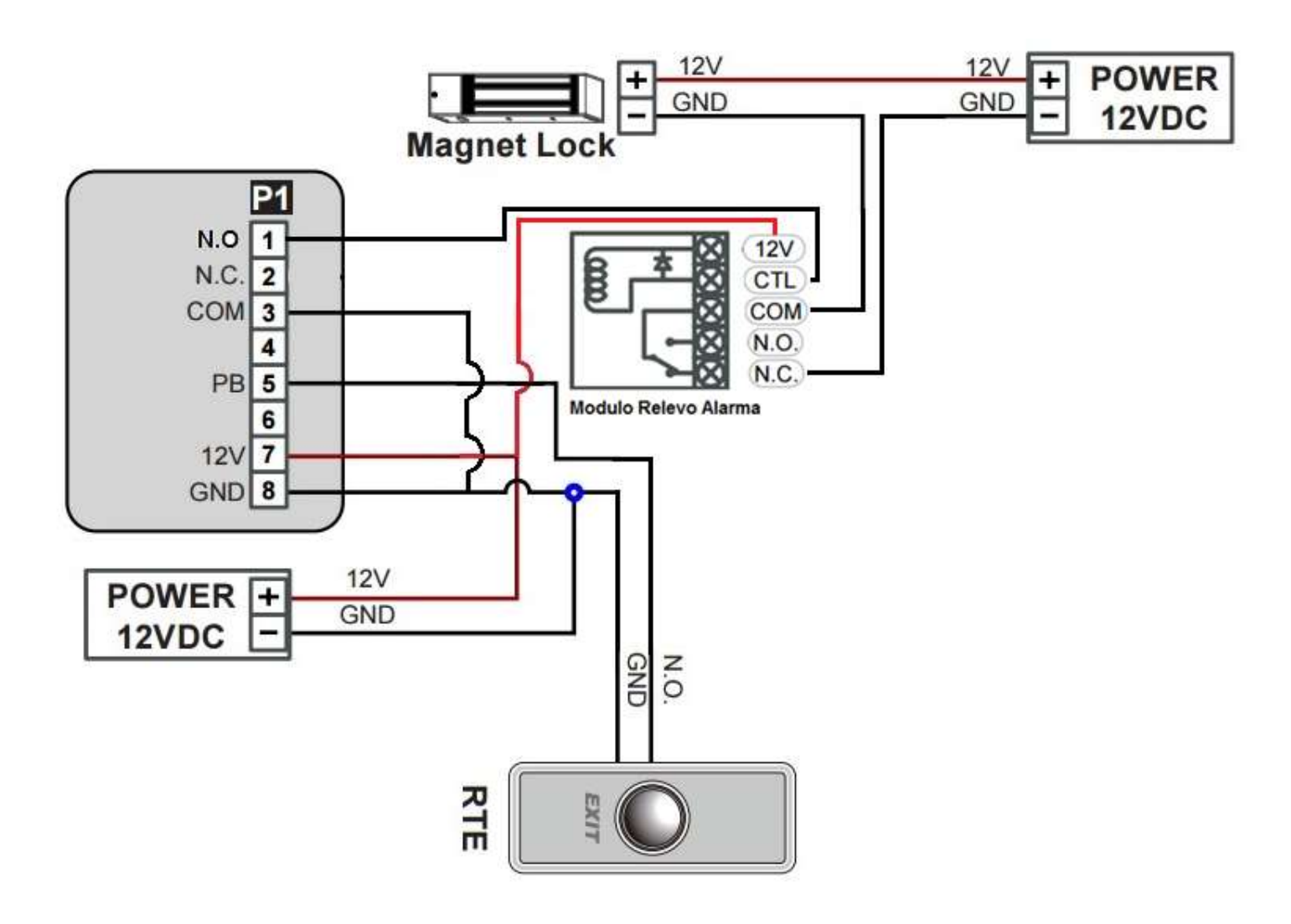

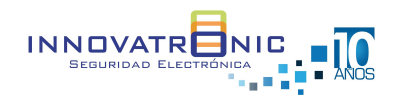

### Actualización Firmware

### Lectoras AR725E / AR881EF /AR837EF

Para la actualización de las lectoras controladoras serie V5 es necesario tener:

- Software Device tools (Descargar y ejecutar) http://innovatronic.com.co/soporte/descargas.html
- Firmware del lector a actualizar http://innovatronic.com.co/soporte/descargas.html
- Abrir la aplicación UDP Updater
- En el siguiente link se puede ver el video con los pasos para la actualización https://youtu.be/68K9vj66AP8

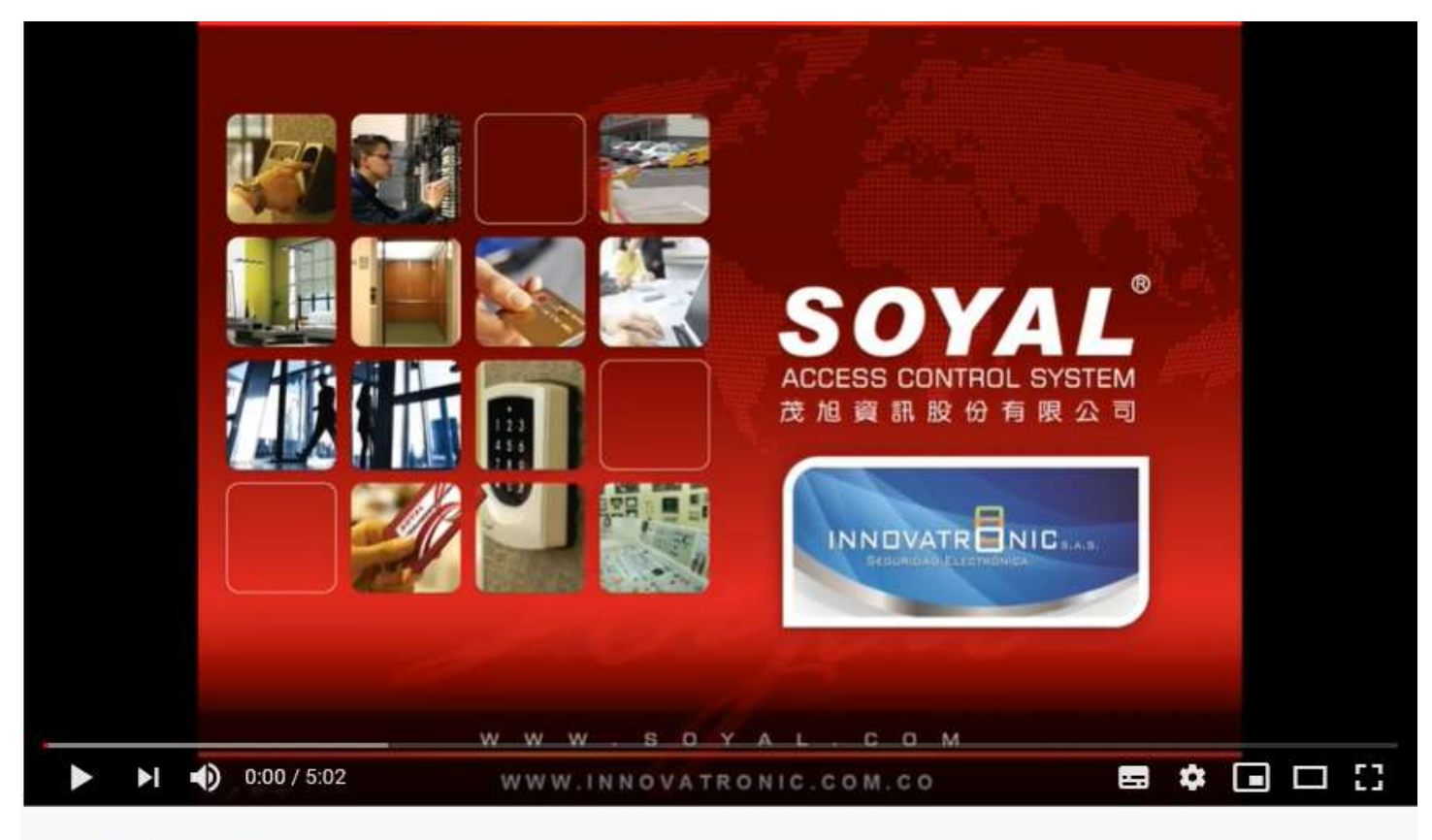

Actualizar firmware lectoras SOYAL

NOTA: en la página <u>www.soyal.com</u> también se puede realizar la descarga de la aplicación y el firmware; Pero es necesario crear un registro de usuario.

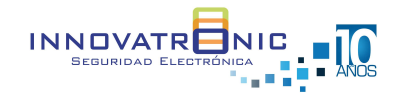

| Visita nuestro sitio web https://www.innovatronic.com.co

### Leer y Transferir Huellas

### **Entre Biométricos**

Se debe seleccionar una de las lectoras biométricas para grabar todas las huellas y pasarlas a las otras biométricas Abrir el 701 Server y seleccionar la imagen del biométrico

| Archivo Configuración Ver Avuda                                                                                                    |                                                                                                   | 6                                 |                                                                                                    | Aplica<br>AR                             | para lectora<br>821FF - AR     | s Biometrica                                                                                                    | as versión<br>837EE                                                                   |
|----------------------------------------------------------------------------------------------------|---------------------------------------------------------------------------------------------------|-----------------------------------|----------------------------------------------------------------------------------------------------|------------------------------------------|--------------------------------|----------------------------------------------------------------------------------------------------|---------------------------------------------------------------------------------------|
| 多1 品2 ※ 第3 定 第7 第8 Lines                                                                                                    | <b>B</b> 3 3                                                                                      | 0                                 | ☆   <sup>1</sup> 20<br>LOG <sub>₹</sub>                                                                                                    | 7 4 4                                    | 02121 744                      | 00121 741                                                                                                    | oor Ei                                                                                |
| Seleccionar ID de biométrica que                                                                                                    | Parámetros AR881EFV                                                                               | //829EV5                          |                                                                                                    |                                          |                                |                                                                                                    | <b>—</b> ×                                                                            |
| <ol> <li>2. Leer para que cargue la información<br/>de la biométrica</li> <li>3. Rango donde inicia las huellas</li> </ol>                                                                  | Nodo Dest<br>Nuevo Nodo ID<br>Relevo Puerta<br>Relevo [WG]<br>Abierto mucho T.                    | 001 ▼<br>1<br>7<br>7<br>15        | 1<br>Habilitar Alarm Forzad<br>Habilitar Antipassbaci<br>Puerta de Entrada<br>Habilitar Botón de Sal<br>Sonido Botón Salida<br>Habilitar Auto Ciarro | Princip<br>a C<br>C<br>Ida V<br>V        | WGA<br>Cd                      | idigo de Coacción<br>Vingun Menu en<br>Formato Fecha(I<br>Jornada Auto Pro                                                                      | 4321<br>Ingles<br>DD/MM)<br>ogramada                                                  |
| I. Rango donde termina las huellas                                                                                                    | Mucho TiempoWG<br>Relevo Alarma                                                                   | 15<br>15                          | Cerrar Detiene Alarma<br>Compartir Relevo Pue                                                                                                    | nta                                      |                                | Reset Antipass(1                                                                                                    | (261)                                                                                 |
| Leer para que las huellas se<br>conviertan en un archivo que se<br>guardan en la carpeta del 701 Server<br>que puede ser identificado con el<br>número ID del usuario y su extensión<br>FP5 | Retraso Arm.<br>Retraso Alarma<br>Código Maestro<br>Código Armado<br>Num Puerta<br>Num Puerta[WG] | 1<br>1<br>•••••<br>1234<br>1<br>2 | Habilitar Zona Libre<br>Free Zone Open Imm.<br>Hab. Desarm Zona(62<br>Lectora de Jornada La<br>No Verificar Clave<br>Cualo, tarjeta abre la j        | 2)<br>ab V<br>Duerta                     |                                | Permitir Acceso s     Bloquear Tectado     Habilitar Tabla C:     Mostrar mens. Pro     Error de Huella D     Maestro 0     Max intentos erredo | ambio Jo<br>Jo<br>Jo<br>Jo<br>Jo<br>Jo<br>Jo<br>Jo<br>Jo<br>Jo<br>Jo<br>Jo<br>Jo<br>J |
| <ul> <li>FP00001.FP5</li> <li>FP01100.FP5</li> <li>FP05000.FP5</li> </ul>                                                                                                    | Modo de Acceso Tarjeta o Clave(PIN) O Usuario + PIN (M4) RS485 - 1                                |                                   |                                                                                                    |                                          |                                | Editar Zona Libre                                                                                                    | Turnos                                                                                |
|                                                                                                    | Control Asco<br>RS485 - 2<br>FP200 Photo<br>Vena del Ded<br>RS485 - 3<br>Control Ascen            | ens: ® F<br>& CMOS<br>to<br>is ©  | Puerto Com Host ()<br>FP200 Photo<br>Control Asce<br>Tabl                                                                                            | ) Tablero Ll<br>) (<br>nsor (<br>ero LED | ED Impresor                    | <ul> <li>FP9000 Photo<br/>Impresora</li> </ul>                                                                                                  | //21EV2                                                                               |
|                                                                                                    | Firmware Ver:3.2                                                                                  |                                   |                                                                                                    |                                          |                                | 3                                                                                                    | 4                                                                                     |
|                                                                                                    | Leer 2                                                                                            | Borrar Log                        | Solo Seleccionad                                                                                                    | 10                                       | Rango Usuarios<br>Escribir Hue | : 0 I                                                                                                    | 199<br>ar Huella                                                                      |
|                                                                                                    | Escribir                                                                                          | Salir                             | O All Todos los C                                                                                                    | conectados                               | Leer Huella                    | a <b>5</b> Transfe                                                                                                    | rir (V9>V5)                                                                           |

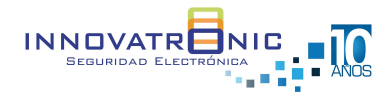

- 1. Seleccionar todos los conectados
- 2. Rango donde inicia las huellas
- 3. Rango donde termina las huellas
- 4. Escribir para que los archivos de huellas pasen a todas las biométricas
- 5. Escribir y salir para terminar

| Nodo Dest                                    | 001 -         | P                                | rincip             | WGA                           |                              |                   |
|----------------------------------------------|---------------|----------------------------------|--------------------|-------------------------------|------------------------------|-------------------|
| Nume Made IC                                 | ्यस्य २<br>जि | Habilitar Alarm Forzada          | <b>E</b>           |                               | código de Coacción           | 4321              |
| vuevo ivodo ID                               |               | Habilitar Antipassback           |                    |                               | 1001 + 4                     | 4021              |
| Relevo Puerta                                | 7             | Puerta de Entrada                |                    |                               | Ningun Menu (                | en ingles         |
| Relevo [WG]                                  | 7             | Habilitar Boton de Salida        |                    |                               | Formato Fecha                | a(DD/MM)          |
| Abierto mucho T.                             | 15            | Sonido Boton Salida              |                    |                               | 📃 Jornada Auto F             | Programada        |
| Mucho TiempoWG                               | 15            | Cerrar Detiene Alarma            |                    |                               | 🕅 Reset Antipas:             | s(TZ61)           |
| Relevo Alarma                                | 15            | Compartir Balava Buorta          | - <del>19</del> -1 | 1111<br>1776                  | 📗 Alarma si Expi             | ra                |
| Detrace Arm                                  | 1             | Unhilitar Zana Libra             |                    |                               | 🕅 Modo Salida W              | G                 |
| Reuaso Arm.                                  |               | Frae Zone Open Imm               |                    |                               | Permitir Acces               | o solo por Huella |
| Retraso Alarma                               | 1             | Free Zone Open imm.              |                    |                               | 📄 Bloquear Tecla             | do                |
| Código Maestro                               | •••••         | Hao. Desarm Zona(62)             |                    |                               | Habilitar Tabla              | Cambio Jo         |
| Código Armado                                | 1234          | Lectora de Jornada Lao           | V                  |                               | Mostrar mens.                | Puerto WG en LCI  |
| Num Puerta                                   | 1             | No venitical Clave               |                    |                               | Error de Huella              | Dupl al grabar    |
| Num Puerta(WG)                               | 2             | Cuaid, tarjeta apre la puert     | a                  |                               | Maestro 0                    | - 0               |
|                                              |               |                                  |                    |                               | Max intentos erre<br>teclado | dos 5             |
| Modo de Acceso                               | larjeta o Cla | Re(PIN)                          |                    | Editar Zona Libre             | Editar Zona Libre            | Turnos            |
| Doutos d                                     | 4 (114)       | S010 1 114 (mo)                  |                    |                               |                              |                   |
| Control Asce                                 | ensc 🧿 P      | uerto Com Host 🛛 🔘 Tat           | olero Li           | ED 💿 Impres                   | ora                          | 721Ev2            |
| RS485 - 2<br>© FP200 Photo<br>© Vena del Ded | & CMOS        | FP200 Photo     Control Ascensor |                    | FP200 CMOS Lector de Tarjetas | FP9000 Ph<br>Impresora       | oto/CMOS          |
| RS485 - 3                                    |               |                                  |                    |                               |                              |                   |
| Control Ascen                                | s ©           | 🖱 Tablero L                      | ED.                | 🖱 Lector de Tar               | jetas                        |                   |
| Firmware Ver:3.2                             |               |                                  | -                  |                               | 2                            | 3                 |
| Leer                                         | Borrar Log    | Solo Seleccionado                |                    | Rango Usuario:                | s: 0                         | 199               |
|                                              |               | All Tedes les Cons               | ola de s           | Escribir Hu                   | ella 4 Bo                    | orrar Huella      |
|                                              |               | All todos los Cone               | uados              |                               |                              |                   |
| Escribir                                     | Salir         |                                  |                    | Leer Hue                      | lla Trans                    | sferir (V9>V5)    |

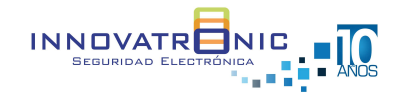

## **Anti Pass Back**

### **Entre Biométricos**

Diagrama de conexiones entre biométricas

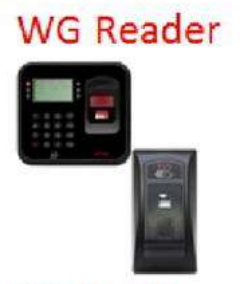

| PB        | (BLED IN)     | Purple     | Yellow       | 2 RLED       |           |
|-----------|---------------|------------|--------------|--------------|-----------|
| SENSOR    | (GLED IN)     | Orange     | Brown        | 3 GLED       |           |
| DURESS    | (WG 0 OUT)    | Yellow-Whi | te Thin Gree | 4 Door Outpu | it iiiiii |
| ARMING OL | JT (WG 1 OUT) | Red White  | Thin Blue    | 5 WG 0       | 1         |
|           |               | 1          |              | 7 08         |           |

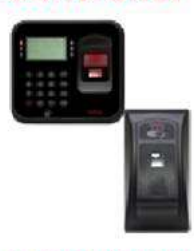

LECTORA MAESTRA

LECTORA ESCLAVA

#### Cable: P1 CN4

| Wire Application | Wire | Color        | Description                    |  |  |
|------------------|------|--------------|--------------------------------|--|--|
| Lock Relay       | 1    | Blue White   | (N.O.)DC24V1Amp                |  |  |
| 1990             | 2    | Purple White | (N.C.)DC24V1Amp                |  |  |
| Lock Relay COM   | 3    | White        | (COM)DC24V1Amp                 |  |  |
| Door Contact     |      | Orange       | Negative Trigger Input         |  |  |
| Exit Switch      |      | Purple       | Negative Trigger Input         |  |  |
| Alarm Relay      | 6    | Gray         | N.O./N.C. Optional (by jumper) |  |  |
| Power            | 7    | Thick Red    | DC 12V                         |  |  |
|                  | 8    | Thick Black  | DC 0V                          |  |  |

#### CONECTORES

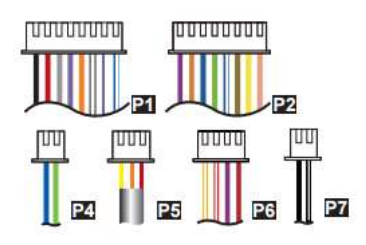

#### Cable: 22 CN5

| Wire Application | Wire Application Wire Color |            | Description                                                     |  |  |  |
|------------------|-----------------------------|------------|-----------------------------------------------------------------|--|--|--|
| Beeper           | 1                           | Pink       | Beeper Output 5V/100mA, Low                                     |  |  |  |
|                  | 2                           | Yellow     | Red LED Output 5V/20mA, Max                                     |  |  |  |
| LED              | 3                           | Brown      | Green LED Output 5V/20mA, Max                                   |  |  |  |
| Door Output      | 4                           | Blue White | Transistor Output Max. 12V/100m/<br>(Open Collector Active Low) |  |  |  |
|                  | 5                           | Thin Green | Wiegand DAT: 0 Input                                            |  |  |  |
| vviegand         | 6                           | Thin Blue  | Wiegand DAT: 1 Input                                            |  |  |  |
| WG Door Contact  | 7                           | Orange     | Negative Trigger Input                                          |  |  |  |
| WG Exit Switch   | 8                           | Purple     | Negative Trigger Input                                          |  |  |  |

### Cable: P6CN8

| Wire Application        | Wire | Color        | Description                    |
|-------------------------|------|--------------|--------------------------------|
| Reserved                | 1    | Red          |                                |
| Security trigger signal | 2    | Purple       | Security trigger signal Output |
| Arming                  | 3    | Red White    | Arming Output                  |
| Duress                  | 4    | Yellow White | Duress Output                  |

NOTA: Cada lectora biométrica debe tener su conexión a punto de red.

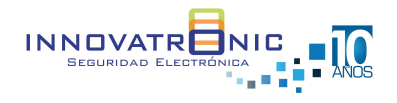

Programación y configuración de lectoras biométricas. •

Cada lectora se debe programar con una

Dirección IP

Número de NODO

Número de Puerta

Número de puerta WG.

Configuración vía web de las lectoras biométricas. .

Network Setting

Message Server IP 1st

Message Server IP 2nd

Message Port 1st

Message Port 2nd

La dirección IP de fábrica de las lectoras es http://192.168.1.127 en cualquier explorador web.

La lectora maestra y esclava se debe programar con una dirección IP dentro del segmento de red y realizar cambios de ID en la sección Network y Control de parámetros.

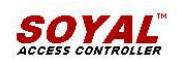

MAESTRA

Current State Network Setting Event Logs User List Controller Parameters User Add / Change Time Zone Login Password Clock

After you have changed the IP address, the device will restart (hardware reset). Please update the IP address in the browser after any changed. Item Device Name CONTROLLER (Can be any unique identifier) LAN IP Address 192.168.1.130 LAN Net Mask 255.255.255.0 **Default Gateway** 192.168.1.1 Primary DNS Server 168.95.1.1 Secondary DNS Server 168.95.192.1 MAC Address 00-13-57-01-97-3E DHCP Client (1024~65530) TCP Listen Port 1621 HTTP Server Port 80 (80~65530) Node ID (Device ID) 1

0.0.0.0

0.0.0.0

0

0 Update (1024~65530, 0:disable, 8031:Text Mode)

(1024~65530, 0:disable or 8031:Text Mode)

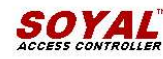

|                            | Controller Parameters                               |                             |                                       |
|----------------------------|-----------------------------------------------------|-----------------------------|---------------------------------------|
| Current State              | ltem                                                | Main Controller             | · · · · · · · · · · · · · · · · · · · |
| Network Setting            | Door Number (1 ~ 255)                               | 1                           | 1                                     |
| Howen County               | Master Code (6 Digital)                             | 123456                      |                                       |
| Event Logs                 | Arming Code (4 Digital)                             | 1234                        |                                       |
| UserList                   | Door Relay Time (0~600, 601~609 for 0.1 ~ 0.9 Sec ) | 3                           | 3                                     |
|                            | Alarm Relay Time (0~600 Sec)                        | 15                          |                                       |
| Controller Parameters      | Door Close Delay (Sec)                              | 15                          | 15                                    |
| User Add / Change          | Force Alarm                                         |                             |                                       |
| <u>occi i idari onango</u> | Serial Port (RS485-1)                               | Controller/PC •             |                                       |
| Time Zone                  | PIN Access                                          | PIN Code(4) Only            |                                       |
| Login Password             | Door Status                                         | Off                         |                                       |
| <u>Logari dooriora</u>     | Open Door (Main Port / WG-1)                        | Pulse (Auto Close)   Active |                                       |
| Clock                      | Open Door (WG port / WG-2)                          | Pulse (Auto Close)   Active |                                       |
|                            |                                                     | Update                      |                                       |

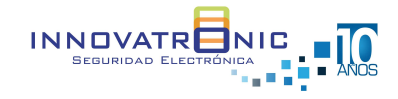

Setting

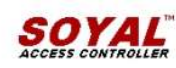

#### ESCLAVA

#### Current State

Network Setting

Event Logs

#### User List

Controller Parameters

#### User Add / Change

Time Zone

Login Passwo

Clock

| Network Se   | etting               |
|--------------|----------------------|
| After you be | we changed the IP ar |

After you have changed the IP address, the device will **restart** (hardware reset). Please update the IP address in the browser after any changed.

|           | Item                  | Setting                                     |
|-----------|-----------------------|---------------------------------------------|
|           | Device Name           | CONTROLLER (Can be any unique identifier)   |
|           | LAN IP Address        | 192.168.1.131                               |
| arameters | LAN Net Mask          | 255.255.255.0                               |
| Chapter   | Default Gateway       | 192.168.1.1                                 |
| Jiange    | Primary DNS Server    | 168.95.1.1                                  |
|           | Secondary DNS Server  | 168.95.192.1                                |
| vord      | MAC Address           | 00-13-57-01-97-3F                           |
| TVI M     | DHCP Client           |                                             |
|           | TCP Listen Port       | 1621 (1024~65530)                           |
|           | HTTP Server Port      | 80 (80~65530)                               |
|           | Node ID (Device ID)   | 2                                           |
|           | Message Server IP 1st | 0.0.0.0                                     |
|           | Message Port 1st      | 0 (1024~65530, 0:disable, 8031:Text Mode)   |
|           | Message Server IP 2nd | 0.0.0.0                                     |
|           | Message Port 2nd      | 0 (1024~65530, 0:disable or 8031:Text Mode) |
|           |                       | Update                                      |
|           |                       |                                             |

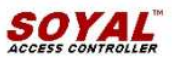

#### Controller Parameters

| Current State         | Item                                                | Main Controller             |    |
|-----------------------|-----------------------------------------------------|-----------------------------|----|
| Natural Cotting       | Door Number (1 ~ 255)                               | 1                           | 1  |
| Network Setting       | Master Code (6 Digital)                             | 123456                      | _  |
| Event Logs            | Arming Code (4 Digital)                             | 1234                        |    |
| lear List             | Door Relay Time (0~600, 601~609 for 0.1 ~ 0.9 Sec ) | 7                           | 7  |
| USEL LIST             | Alarm Relay Time (0~600 Sec)                        | 15                          |    |
| Controller Parameters | Door Close Delay (Sec)                              | 15                          | 15 |
| Iser Add / Change     | Force Alarm                                         |                             | 0  |
| osor nuur onungo      | Serial Port (RS485-1)                               | Controller/PC •             |    |
| Time Zone             | PIN Access                                          | PIN Code(4) Only            |    |
| ogin Password         | Door Status                                         | Off                         |    |
| Login Lassinora       | Open Door (Main Port / WG-1)                        | Pulse (Auto Close)   Active |    |
| Clock                 | Open Door (WG port / WG-2)                          | Pulse (Auto Close)   Active |    |
|                       |                                                     | Update                      |    |
|                       |                                                     |                             |    |

• Lectora Maestra configuración vía 701 Server

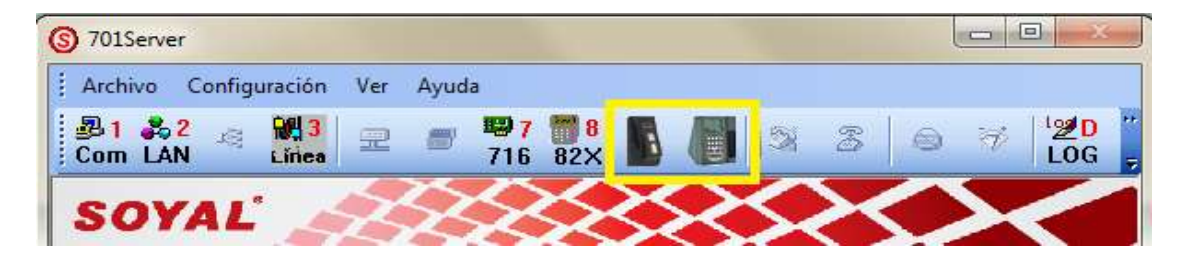

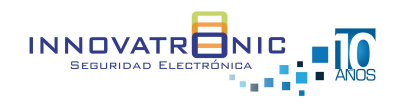

|                    | 001            |                            | Princip | WGA  |                 |                     |        |                                      |                   |
|--------------------|----------------|----------------------------|---------|------|-----------------|---------------------|--------|--------------------------------------|-------------------|
| Nodo Dest          |                | Habilitar Alarm Forzada    |         |      |                 |                     |        |                                      |                   |
| Nuevo Nodo ID      | 1              | Habilitar Antipassback     | V       |      | Codigo de C     | oaccion 4321        |        | Editar Zona Libre                    | Editar Zona Libre |
| Relevo Puerta      | 3              | Puerta de Entrada          |         |      | 📝 Ningur        | ı Menu en Ingles    |        | Turnos                               | 721Ev2            |
| Relevo [WG]        | 3              | Habilitar Botón de Salida  | V       |      | 🕅 Format        | to Fecha(DD/MM)     |        |                                      | 121642            |
| bierto mucho T     | 15             | Sonido Botón Salida        |         |      | 🕅 Jornad        | a Auto Programad:   | 3      |                                      |                   |
| allento indento i. | 46             | Habilitar Auto Cierre      |         |      | Reset           | Antipass(TZ61)      |        |                                      |                   |
| Mucho TiempoWG     | 15             | Cerrar Detiene Alarma      |         |      |                 | si Expira           |        | D0405 4                              |                   |
| Relevo Alarma      | 15             | Compartir Relevo Puerta    |         |      | Modo S          | Salida WC           |        | Control Ascensor                     | Puerto Com Host   |
| Retraso Arm.       | 1              | Habilitar Zona Libre       |         |      | Permiti         |                     | ellout | C Tablero LED                        | C Impresora       |
| Retraso Alarma     | 1              | Free Zone Open Imm.        |         |      | E Bloque        | ar Teclado          | lacita |                                      |                   |
| Código Maestro     |                | Hab. Desarm Zona(62)       |         | E    | I Habilita      | ar Tabla Cambio Jo  | 0      | RS485 - 2                            |                   |
| Código Armado      | 1234           | Lectora de Jornada Lab     |         |      | <br>Mostra      | r mens. Puerto WG   | en LCI | FP200 Photo & CM                     | IOS               |
|                    | 12.54          | No Verificar Clave         |         | Ē    | 🕅 Error d       | e Huella Dupl al gr | abar   | FP200 Photo                          |                   |
| Num Puerta         | 1              | Cualq. tarjeta abre la pue | rta 📄   | E    |                 |                     |        | FP200 CMOS                           |                   |
| Num Puerta[WG]     | 1              |                            |         |      | Maestro         | 0                   | 0      | FP9000 Photo/CM                      | OS                |
|                    |                |                            |         |      | Max inte        | ntos erredos        | 5      | 🗇 Vena del Dedo                      |                   |
| Modo de Acceso 1   | arjeta o Cla   | ve(PIN)                    |         |      | leciado         |                     |        | <ul> <li>Control Ascensor</li> </ul> |                   |
| O Usuario + PIN    | I (M4)         | Solo PIN (M8)              |         |      |                 |                     |        | C Lector de Tarjetas                 | / módulo de voz   |
| Firmware Ver:3.4   |                |                            |         |      |                 |                     |        | O Impresora                          |                   |
|                    |                | Solo Seleccionado          | 16      | Deer |                 | 100                 | -      | RS485 - 3                            |                   |
| Leer               | Borrar Log     | Selected Only              |         | Rang | go Osuanos. 0   | 199                 |        | Control Ascens                       |                   |
|                    |                |                            |         | 1    | Escribir Huella | Borrar Huel         | la     | C                                    |                   |
| Escribir           | Escribir Salir |                            | ectados |      | CONTRACTOR OF   |                     |        | O Lector de Tarietas                 | / módulo de voz   |

• Lectora Esclava configuración vía 701 Server

|                        | 000          | F                           | Princip | WGA |                                                     |                                      |
|------------------------|--------------|-----------------------------|---------|-----|-----------------------------------------------------|--------------------------------------|
| Nodo Dest              | 002 🗸        | Habilitar Alarm Forzada     |         |     |                                                     |                                      |
| Nuevo Nodo ID          | 2            | Habilitar Antipassback      |         |     | Codigo de Coacción 0                                | Editar Zona Libre Editar Zona Libre  |
| Relevo Puerta          | 7            | Puerta de Entrada           |         |     | 📃 Ningun Menu en Ingles                             | Tumos 7215/2                         |
| Relevo [WG]            | 7            | Habilitar Botón de Salida   |         |     | E Formato Fecha(DD/MM)                              |                                      |
| Abierto mucho T        | 15           | Sonido Botón Salida         |         |     | 🔄 Jornada Auto Programada                           |                                      |
| Ablento macho 1.       | 45           | Habilitar Auto Cierre       |         |     | Reset Antipass(TZ61)                                |                                      |
| Mucho TiempoWG         | 15           | Cerrar Detiene Alarma       |         |     | 🖾 Alarma si Evnira                                  |                                      |
| Relevo Alarma          | 15           | Compartir Relevo Puerta     |         |     | Mode Splids WC                                      | RS485 - 1                            |
| Retraso Arm.           | 1            | Habilitar Zona Libre        | 1       |     |                                                     | Tablero I ED     Impresora           |
| Retraso Alarma         | 1            | Free Zone Open Imm.         | [17]    |     | Permini Acceso solo por Huella     Bloquear Teclado | C C                                  |
| Código Maestro         |              | Hab. Desarm Zona(62)        |         |     | Habilitar Tabla Cambio, Jo                          | RS485 - 2                            |
| Código Armado          | 1024         | Lectora de Jornada Lab      |         |     | Mostrar mens. Puerto WG en LCI                      | FP200 Photo & CMOS                   |
|                        | 1234         | No Verificar Clave          |         |     | Error de Huella Dupl al grabar                      | FP200 Photo                          |
| Num Puerta             | 1            | Cualq, tarjeta abre la puer | ta 🥅    |     |                                                     | FP200 CMOS                           |
| Num Puerta[WG]         | 1            |                             |         |     | Maestro 0 0                                         | FP9000 Photo/CMOS                    |
|                        |              |                             |         |     | Max intentos erredos 5                              | 🗇 Vena del Dedo                      |
| Modo de Acceso 1       | arjeta o Cla | ave(PIN)                    |         |     | teclado                                             | Control Ascensor                     |
| 🔘 Usuario + PIN        | (M4)         | Solo PIN (M8)               |         |     |                                                     | 🔘 Lector de Tarjetas / módulo de voz |
| Firmware Ver:3.4       |              |                             | -       |     |                                                     | _ O Impresora                        |
|                        |              |                             |         |     |                                                     | RS485 - 3                            |
| Leer                   | Borrar Log   | Solo Seleccionado           |         | Ran | go Usuarios : 0 199                                 | Control Ascens                       |
|                        |              | Selected Only               |         |     | Escribir Huella Borrar Huella                       | ©                                    |
| 🖉 🖉 All Todos los Cone |              | ectados                     |         |     | U Iablero LED                                       |                                      |

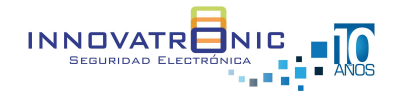

×

Las huellas deben ser programadas en la lectora maestra y luego ser enviadas a la lectora esclava (WG) mediante el 701 Server.

- Se debe seleccionar una de las lectoras biométricas para grabar todas las huellas y pasarlas a las otras biométricas
- Abrir el 701 Server y seleccionar la imagen del biométrico

| (S) 701Server                    |           |            |            |                 |                          |   |   |   | • × |
|----------------------------------|-----------|------------|------------|-----------------|--------------------------|---|---|---|-----|
| Archivo Configuración            | Ver       | Ayuda      |            |                 |                          |   |   |   |     |
| 201 202 - 201 3<br>Com LAN Lines | 2         | <b>716</b> | 82×        |                 | 22                       | 3 | ۲ | V | LOG |
| SOYAL 🥖                          | $\gtrsim$ | $\sim$     | $\lesssim$ | \$<br>$\gtrsim$ | $\boldsymbol{\varsigma}$ | × |   |   |     |

#### Lectora Maestra

- 1. Seleccionar ID de biométrica Maestra que contiene todas las huellas
- 2. Leer para que cargue la información de la biométrica
- 3. Rango donde inicia las huellas
- 4. Rango donde termina las huellas
- 5. Leer para que las huellas se conviertan en un archivo que se guardan en la carpeta del 701 Server

| Baut minters | AD001001/00001/5 |
|--------------|------------------|
| Parametros   | HU0016LA10536A3  |

| Nodo Dest                                                              | 001 👻                          |                                                 | Princip  | WGA                                          |                                           |                        |
|------------------------------------------------------------------------|--------------------------------|-------------------------------------------------|----------|----------------------------------------------|-------------------------------------------|------------------------|
| Juevo Nodo ID                                                          | 1                              | Habilitar Alarm Forzada                         |          |                                              | Código de Coao                            | cción 4321             |
| Releve Ruerte                                                          | 7                              | Pueda da Entrada                                | 12       |                                              | Ningun                                    | lenu en Ingles         |
| Relevo Fuelta                                                          | /                              | Habilitar Botón de Salida                       |          |                                              | In Francisco                              | Sector (DD IIII)       |
| Relevo [WG]                                                            | 7                              | Sonido Botón Salida                             |          |                                              | E Formato                                 | Fecha(DD/MM)           |
| Abierto mucho T.                                                       | 15                             | Habilitar Auto Cierre                           | m        | (in)                                         | 🔄 Jornada                                 | Auto Programada        |
| Mucho TiempoWG                                                         | 15                             | Cerrar Detiene Alarma                           | 1        |                                              | m Reset An                                | itipass(TZ61)          |
| Relevo Alarma                                                          | 15                             | Compartir Relevo Puerta                         |          |                                              | 🕅 Alarma s                                | i Expira               |
| Patraso Arm                                                            | 1                              | Habilitar Zona Libre                            |          | 000                                          | 🕅 Modo Sal                                | lida WG                |
| terasorum.                                                             | -                              | Free Zone Onen Imm                              | 673      |                                              | 🔲 Permitir A                              | Acceso solo por Huella |
| ketraso Alarma                                                         | ).e                            | Hab Dacarm Zanc/201                             |          |                                              | Bloquear                                  | Teclado                |
| Código Maestro                                                         |                                | Lactora de Jornado Lab                          | 100      |                                              | Habilitar                                 | Tabla Cambio Jo        |
| Código Armado                                                          | 1234                           | Lectora de Jonnada Lao                          | V        |                                              | Mostrar n                                 | nens. Puerto WG en LCI |
| Num Puerta                                                             | 1                              | No venticar Clave                               |          |                                              | Error de l                                | Huella Dupl al grabar  |
| Num Puerta(WG)                                                         | 2                              | Cualq, tarjeta abre la pue                      | rta 🦳    |                                              | Maestro                                   | 0 - 0                  |
|                                                                        |                                |                                                 |          |                                              | Max intento:<br>teclado                   | s erredos 5            |
| Modo de Acceso                                                         | Tarjeta o Cla                  | ave(PIN)                                        |          | E dites Zone                                 | Libra Calles Zana                         | Libra Turna            |
| O Usuario + PI                                                         | N (M4)                         | Solo PIN (M8)                                   |          | Editar Zona                                  | Editar Zona                               | Libre                  |
| RS485 - 1<br>Control Asc                                               | ensc 🧕 F                       | Puerto Com Host 🛛 🕤 Ta                          | ablero L | ED 📀 Im                                      | npresora                                  | 721Ev2                 |
| RS485 - 2<br>FP200 Photo<br>Vena del Dec<br>RS485 - 3<br>Control Ascen | & CMOS<br>to<br>s              | © FP200 Photo<br>© Control Ascenso<br>© Tablero | or (     | FP200 CMOS<br>Lector de Tai<br>Lector de Tai | S () FP901<br>rjetas Impre<br>le Tarjetas | 00 Photo/CMOS<br>sora  |
| Firmware Ver:3.2                                                       | <u>.</u>                       |                                                 | TÌ       |                                              | 2                                         | 3                      |
| Loor                                                                   | Borrar Log                     | Solo Seleccionado<br>Selected Only              |          | Rango Usi                                    | uarios : 0                                | - 199                  |
| Leei                                                                   | Escribir Salir O All Todos los |                                                 |          | ESCRE                                        | oir Huella 4                              | Borrar Huella          |
| Escribir                                                               | Salir                          | O All Todos los Con                             | ectados  | 1.00                                         | r Huella                                  | Transferir (V9->V5)    |

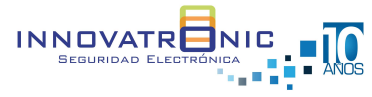

#### Lectora Esclava WG

- 1. Seleccionar todos los biométricos conectados o el ID del biométrico esclavo
- 2. Rango donde inicia las huellas
- 3. Rango donde termina las huellas
- 4. Escribir para que los archivos de huellas pasen a todas las biométricas o la esclava

| Inde Dect             | 001 -         | P                            | rincip   | WGA                                                                                                    |                   |                  |
|-----------------------|---------------|------------------------------|----------|----------------------------------------------------------------------------------------------------|-------------------|------------------|
| vodo Dest             |               | Habilitar Alarm Forzada      |          |                                                                                                    | dias da Casasián  |                  |
| luevo Nodo ID         | 1             | Habilitar Antipassback       |          |                                                                                                    | oligo de Coacción | 4321             |
| Relevo Puerta         | 7             | Puerta de Entrada            |          | D                                                                                                    | 💟 Ningun Menu e   | en Ingles        |
| Relevo [WG]           | 7             | Habilitar Botón de Salida    |          |                                                                                                    | Formato Fecha     | B(DD/MM)         |
| Abierto mucho T.      | 15            | Sonido Botón Salida          |          |                                                                                                    | 🔄 Jornada Auto F  | Programada       |
| Hucho TiompoWC        | 15            | Habilitar Auto Cierre        |          |                                                                                                    | Reset Antipass    | s(TZ61)          |
| Polovo Alarma         | 15            | Cerrar Detiene Alarma        | 60       |                                                                                                    | 🔄 Alarma si Expi  | ra               |
| Celevo Alalina        | 15            | Compartir Relevo Puerta      |          |                                                                                                    | Modo Salida W     | G                |
| Retraso Arm.          | 1             | Habilitar Zona Libre         | 巴        | 8                                                                                                    | Permitir Acceso   | solo por Huella  |
| Retraso Alarma        | 1             | Free Zone Open Imm.          |          |                                                                                                    | 🔲 Bloquear Tecla  | do               |
| Código Maestro        | •••••         | Hab. Desarm Zona(62)         | m        |                                                                                                    | 🔲 Habilitar Tabla | Cambio Jo        |
| Código Armado         | 1234          | Lectora de Jornada Lab       | V        |                                                                                                    | 📝 Mostrar mens.   | Puerto WG en LCI |
| Num Puerta            | 1             | No Verificar Clave           | 凹        | E                                                                                                    | Error de Huella   | Dupl al grabar   |
| Num Puerto®//Cl       | 2             | Cualq, tarjeta abre la puert | a [[]    | D                                                                                                    | Manata            |                  |
| dunn dena[moj         | -             |                              |          |                                                                                                    | Maestro 0         | doo              |
|                       |               |                              |          |                                                                                                    | teclado           | 5                |
| Modo de Acceso 1      | larjeta o Cla | ve(PIN)                      |          | Editar Zona Libra                                                                                                    | Editar Zona Libre | Turnos           |
| O Usuario + Pir       | 4 (M4)        | (0) SOIO PIN (M8)            |          | Edital Zona Libre                                                                                                    | Contai Zona Libro |                  |
| RS485 - 1             |               | uerto Com Host 🔊 Tab         | lero I i | ED @ Impresor                                                                                                    | ra                | 721Ev2           |
| DOUDE D               |               |                              |          |                                                                                                    |                   | -                |
| R5485 - 2 FP200 Photo | & CMOS        | PP200 Photo                  |          | FP200 CMOS                                                                                                    | FP9000 Phi        | oto/CMOS         |
| 💮 Vena del Ded        | 0             | O Control Ascensor           |          | Lector de Tarjetas                                                                                                    | Impresora         |                  |
| RS485 - 3             |               |                              |          |                                                                                                    |                   |                  |
| Control Ascen         | s (0          | 🖱 Tablero L                  | ED       | Cector de Tarie                                                                                                    | tas               |                  |
|                       |               |                              |          |                                                                                                    |                   |                  |
| Firmware Ver:3.2      |               |                              | Ť        |                                                                                                    | 2                 | 3                |
| ][                    | inere pr      | Solo Seleccionado            | 1.1      | Rango Lisuarios                                                                                                    | 0                 | 199              |
| Leer                  | Borrar Log    | Selected Only                |          | rango osuanos                                                                                                    |                   | 1.00             |
|                       |               | All Todas las Cana           | tador    | Escribir Hue                                                                                                    | lla <b>4</b> Bo   | orrar Huella     |
| Escribir              | Salir         | Air rodos ios Coller         | auus     | Leer Huell                                                                                                    | a Trans           | sferir (V9>V5)   |
|                       |               | 1                            |          | A CONTRACTOR OF THE OWNER OF THE OWNER OWNER OWNER OWNER OWNER OWNER OWNER OWNER OWNER OWNER OWNER OWNER OWNER OWNER OWNER OWNER OWNER OWNER OWNER OWNER OWNER OWNER OWNER OWNER OWNER OWNER OWNER OWNER OWNER OWNER OWNER OWNER OWNER OWNER OWNER OWNER OWNER OWNE |                   | narrowane seatt  |

Configuración 701 Cliente para las lectoras biométricas

En la sección de descarga, opción F se debe seleccionar el nodo correspondiente a la lectora biométrica Maestra y la lectora biométrica Esclava.

En la sección de puerta - opción A se debe crear el nombre de la puerta correspondiente a la biométrica Maestra.

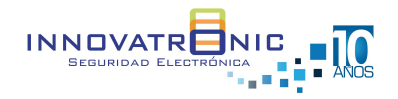

#### Configuración de usuario 701 Cliente

En la creación de los datos del usuario de debe seleccionar

Anti-Passback

Control solo tarjeta

Control solo huella

Se debe generar un código (Número de identificación) en la sección de TARJETA para que este número este asociado a la huella del usuario y de esta forma la lectora biométrica esclava genere la acción de Anti-Passback

| t Toriota    | 2041 50         | 24 Solo Tarieta                |                         |            |          |
|--------------|-----------------|--------------------------------|-------------------------|------------|----------|
| riarjeta     | 3641 560        | 134 3010 Taljela               | Q                       | Dr         | avimitu  |
| Zona Al      | L Vivel 00      | Grupo Puerta                   |                         |            | aimig    |
| Nombre       | william         | P.I.N.                         | 0 📃 Cambiable           |            |          |
| lias         |                 | Employ ID                      | 📃 No abrir puerta       | -          | 014000   |
|              |                 |                                | 🗹 Anti-passback         | 20         | UX230    |
| Limite       | Fecha 01/01/200 | 0 🔹 - 01/01/2099               | 🔻 🗹 Control solo tarjet | а          |          |
| )epart.      | comercial       | ▼ Dep2_00 ▼                    | # Jornada 🛛 H oficina   | JP         | G,BMP    |
| Placa Car    | ro Cu           | mpleaños 01/01/2000            | 👻 🗹 Control solo Huel   | le         |          |
| /isalD       |                 | Sexo Ması <del>-</del> E-mail: |                         |            | 00011    |
| TEL:         |                 |                                |                         |            |          |
| )irecc.      | 201             | <u>Li</u>                      |                         |            | <b>U</b> |
| Num          | Nombre          | Modo de Acceso                 | Departamento            | ID Usuario | Índice 🔺 |
| 0000         |                 | Inválido                       | comercial               |            | 00000:00 |
|              |                 | Inválido                       | comercial               |            | 00000:00 |
| 0000         |                 | The same second second         | comercial               |            | 03641:56 |
| 0000<br>0001 | william         | Solo Tarjeta                   | comercial               |            | 00011100 |

Las transacciones en el 701 Cliente se mostrarían de la siguiente forma.

| 0009 | 07:42:02 | entrada    | 0001 | william | comercial | Dep2_00 | (M39)Acceso por Huella/Vena | In (03641:56034)   |
|------|----------|------------|------|---------|-----------|---------|-----------------------------|--------------------|
| 0010 | 07:42:06 | WG:entrada | 0001 | william | comercial | Dep2_00 | (M11)Acceso Normal          | Out* (03641:56034) |
| 0011 | 07:42:27 | entrada    | 0001 | william | comercial | Dep2_00 | (M39)Acceso por Huella/Vena | In (03641:56034)   |
| 0012 | 07:42:33 | WG:entrada | 0001 | william | comercial | Dep2_00 | (M11)Acceso Normal          | Out* (03641:56034) |
| 0013 | 07:42:36 | WG:entrada | 0001 | william | comercial | Dep2_00 | (M30)Error Anti-passback    | 03641:56034        |
| 0014 | 07:42:42 | entrada    | 0001 | william | comercial | Dep2_00 | (M39)Acceso por Huella/Vena | In (03641:56034)   |
| 0015 | 07:42:47 | WG:entrada | 0001 | william | comercial | Dep2_00 | (M11)Acceso Normal          | Out* (03641:56034) |
| 0016 | 07:42:52 | entrada    | 0001 | william | comercial | Dep2_00 | (M39)Acceso por Huella/Vena | In (03641:56034)   |
| 0017 | 07:42:57 | WG:entrada | 0001 | william | comercial | Dep2_00 | (M11)Acceso Normal          | Out* (03641:56034) |
| 0018 | 07:44:02 | entrada    | 0001 | william | comercial | Dep2_00 | (M39)Acceso por Huella/Vena | In (03641:56034)   |
| 0019 | 07:44:07 | WG:entrada | 0001 | william | comercial | Dep2_00 | (M11)Acceso Normal          | Out* (03641:56034) |
| 0020 | 07:44:13 | WG:entrada | 0001 | william | comercial | Dep2_00 | (M30)Error Anti-passback    | 03641:56034        |

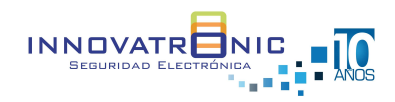

#### **Video Tutoriales**

- Elaborar reporte de transacciones <u>https://www.youtube.com/watch?v=JJ6cEfRdEjw&t=18s</u>
- Elaborar reporte de asistencia <u>https://www.youtube.com/watch?v=TRBg\_cBEDqc</u>
- Leer usuarios desde la controladora hacia el software <u>https://www.youtube.com/watch?v=3Jrmt4WVf\_c&t=106s</u>
- Actualizar firmware en lectoras de versión IP https://youtu.be/68K9vj66AP8

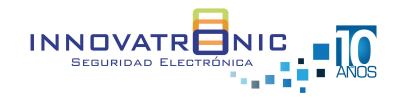